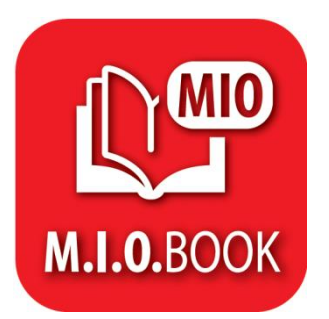

# IL MIOBOOK É IL TESTO DIGITALE INTERATTIVO E MULTIMEDIALE DELLA RAFFAELLO LIBRI

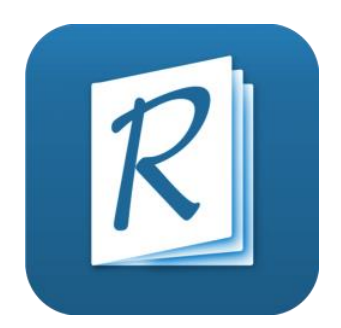

# PER POTER CONSULTARE IL MIOBOOK OCCORRE INSTALLARE IL RAFFAELLO PLAYER (LA LIBRERIA DOVE VERRANNO COLLOCATI I TESTI DIGITALI)

IN QUESTO DOCUMENTO QUINDI ANDREMO A VEDERE:
1) COME INSTALLARE IL RAFFAELLO PLAYER
2) COME CARICARE IL MIOBOOK

É POSSIBILE SCARICARE IL RAFFAELLO PLAYER UTILIZZANDO DIFFERENTI STRADE. OGNUNA VERRÀ POI ILLUSTRATA DETTAGLIATAMENTE

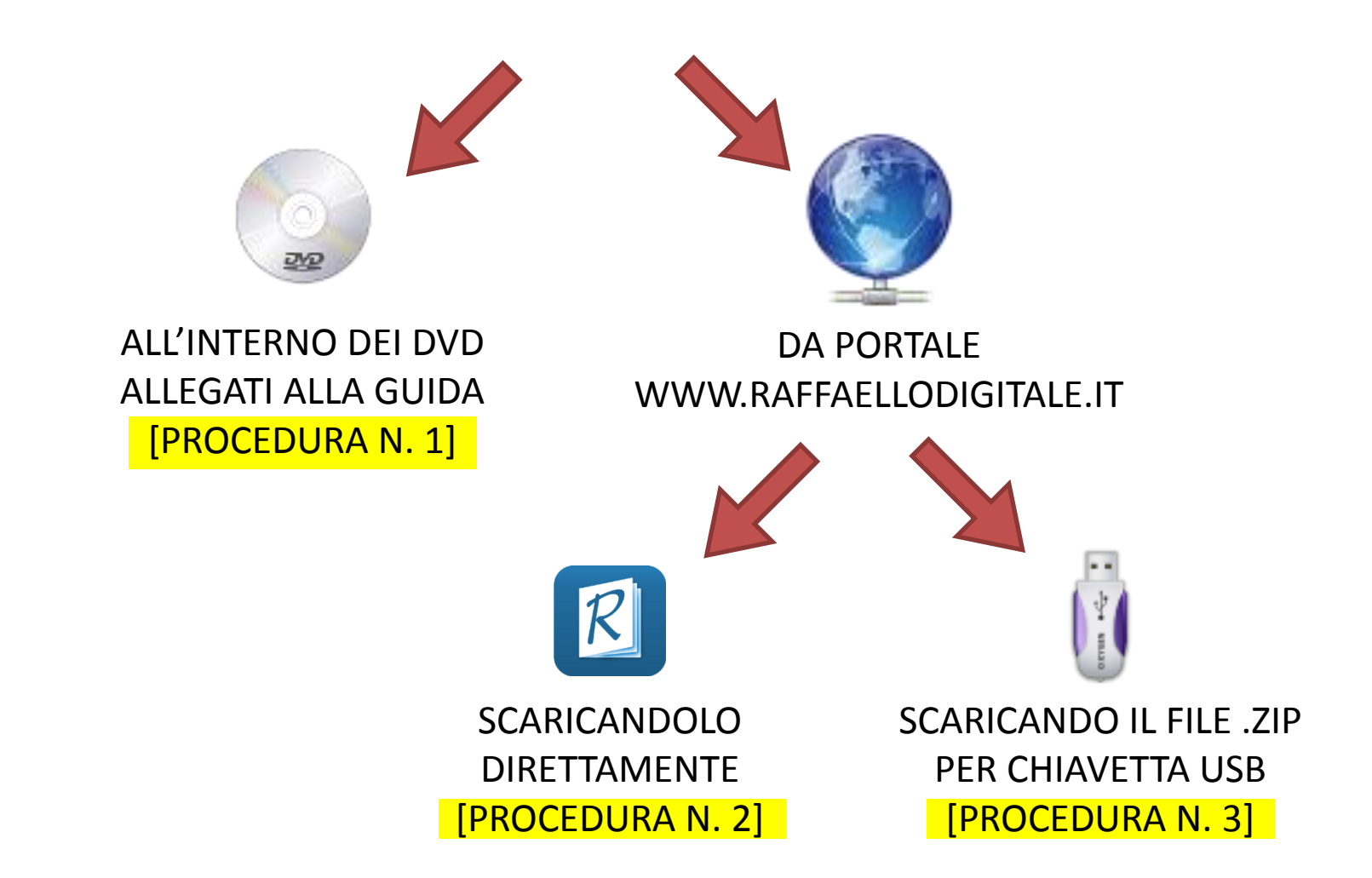

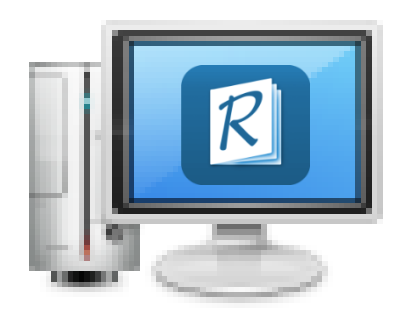

# UNA VOLTA INSTALLATO SUL DISPOSITIVO IL PROCEDIMENTO È IL MEDESIMO.

L'UNICA DIFFERENZA È DATA DAL COLLEGAMENTO AD INTERNET DEL DISPOSITIVO.

NEL CASO IN CUI IL DISPOSITIVO SIA ON-LINE, PREVIA REGISTRAZIONE, È POSSIBILE RICEVERE GLI AGGIORNAMENTI.

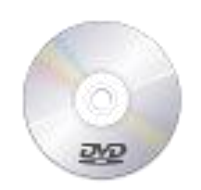

# [PROCEDURA N. 1]

## INSTALLAZIONE DEL RAFFAELLO PLAYER PARTENDO DAI DVD ALLEGATI ALLA GUIDA.

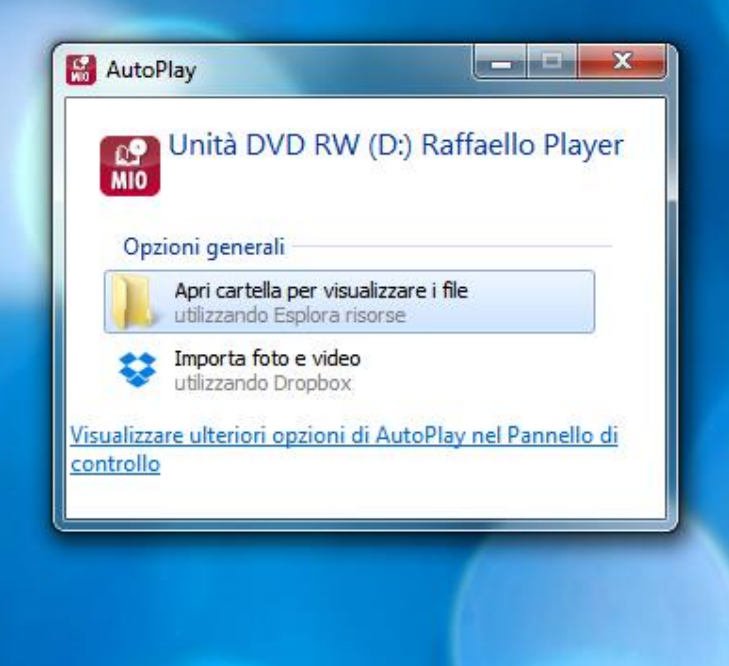

WINDOWS NON GESTISCE PERFETTAMENTE L'AVVIO AUTOMATICO. PERTANTO SI DOVRÀ PROCEDERE MANUALMENTE (SOLO PER LA PRIMA VOLTA).

UNA VOLTA INSERITO IL DVD NEL DISPOSITIVO SI APRIRÀ FINESTRA COME QUESTA. CLICCARE APRI CARTELLA.

|                                                                                                    |                                                                                         |                         | · · · · · · · · · · · · · · · · · · ·                   |
|----------------------------------------------------------------------------------------------------|-----------------------------------------------------------------------------------------|-------------------------|---------------------------------------------------------|
| <ul> <li>.metadata</li> <li>.oracle_jre_usage</li> <li>.scuolabook</li> <li>.thumb</li> <li>.vec</li> <li>Adobe Flash Builder 4.6</li> <li>Application Data</li> <li>Collegamenti</li> <li>Contatti</li> <li>Copy</li> <li>Desktop</li> <li>Documenti</li> </ul> | <ul> <li>Nome</li> <li>File attualn</li> <li>assistenza</li> <li>installami.</li> </ul> | nente sul di (2)<br>exe | Selezionare il file di cui<br>visualizzare l'anteprima. |

# CLICCARE IL FILE INSTALLAMI.EXE

| 🔾 🗸 🔛 🕨 Computer 🕨 Unità DVD RW (D:) Raffaello Player 🕨 | Ţ      | ← □ ★<br>Cerca Unità DV ♀                               |
|---------------------------------------------------------|--------|---------------------------------------------------------|
| Installazione applicazione                              |        |                                                         |
| Raffaello Player                                        |        | i≕ ▼ 🗖 🔞                                                |
| Installazione applicazione                              | di (2) |                                                         |
| Annulla                                                 |        | Selezionare il file di cui<br>visualizzare l'anteprima. |
| Copy<br>Desktop<br>Documenti                            | ,      |                                                         |
| 2 elementi                                              |        |                                                         |

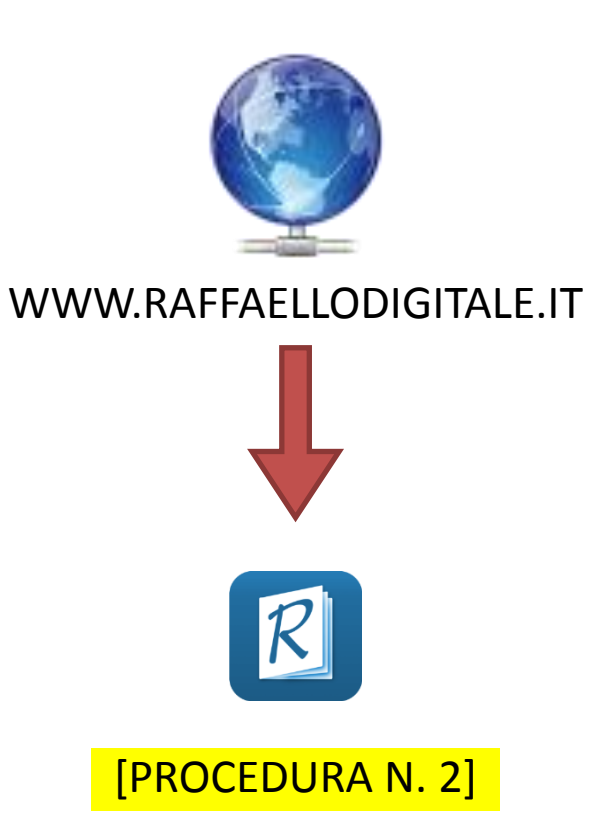

### INSTALLIAMO IL RAFFELLO PLAYER SCARICANDOLO DIRETTAMENTE DAL PORTALE

RAFFAELLO

- -

X

**GRUPPO EDITORIALE** 

Q 52 \$

# Raffaello C

Home Contenuti digitali M.I.O. Book Raffaello Player Supporto Accedi

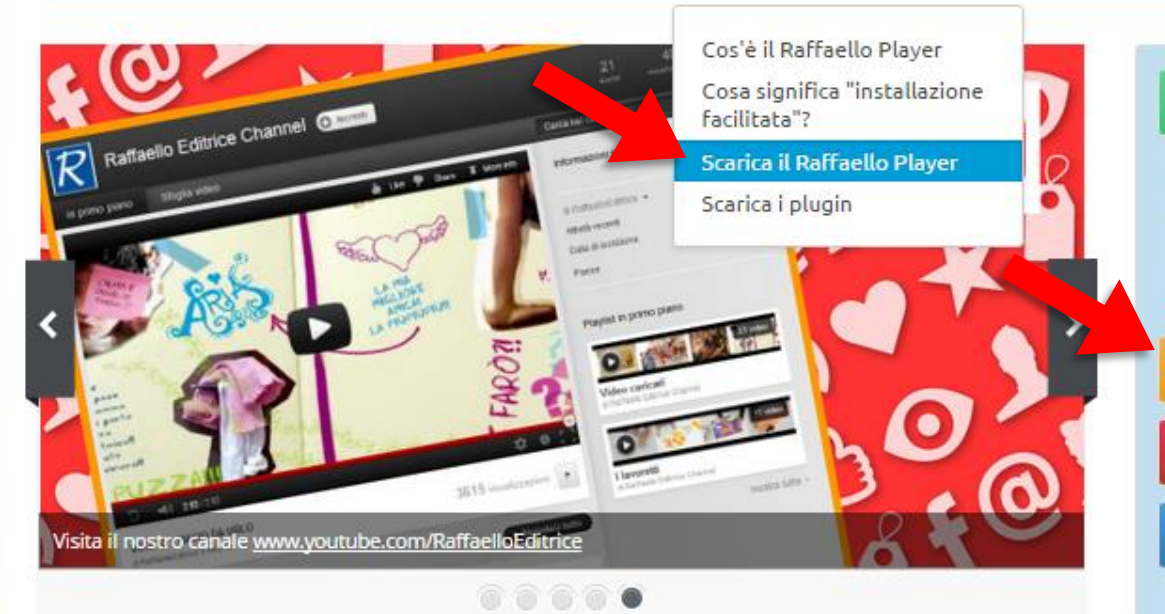

#### IL MIO BOOK - NOVITÀ 2015/16

Da quest'anno i testi digiali vengono offerti in una triplice versione: il testo sfogliabile multimediale, il testo liquido / ePub, l'audiolibro.

Clicca qui per scoprire le novità.

#### SCARICA IL RAFFAELLO PLAYER

IL DIGITALE PER LA CLASSE

RICHIEDERE TESTI PER DSA

I CONTENUTI DIGITALI INTEGRATIVI In queste sezioni trovi tutti i contenuti digitali compresi quelli dei M.I.O. BOOK: Hai adottato o acquistato un nostro testo? **REGISTRATI** per accedere ai CONTENUTI DIGITALI INTEGRATIVI!

# PER SCARICARE IL FILE NON É RICHIESTA NESSUNA REGISTRAZIONE.

En

INGLESE

Se

www.raffaellodigitale.it/r-player/scarica-raffaello-player

Na

É gratuito? Sei già iscritto?

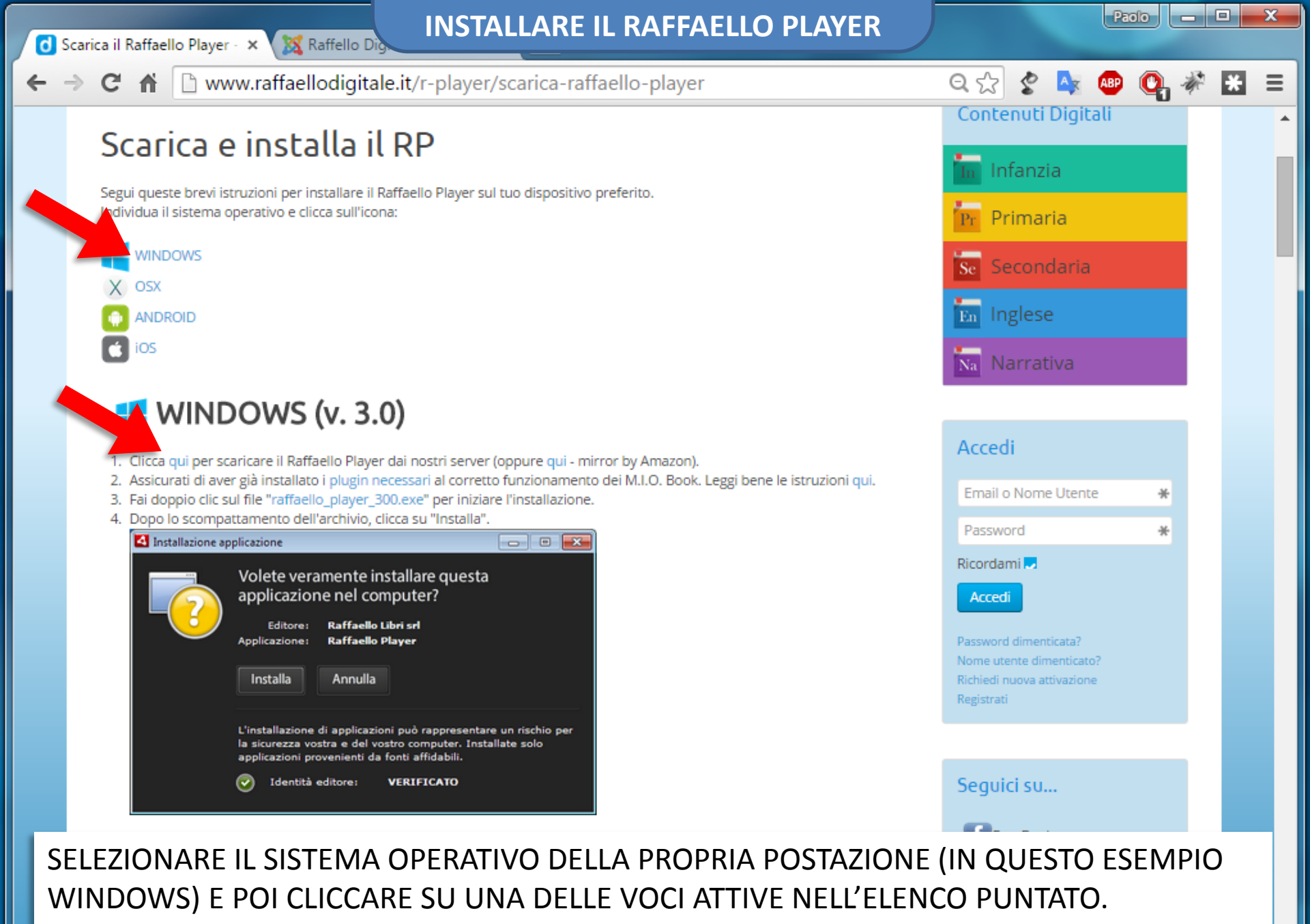

Preferenze di installazione

🗹 Aggiungi collegamento al desktop

C 🖍 🗋 www.raffaellodigitale.it/r-player/scarica-raffaello-player २ 🏡 🔮 📐 ABP × Contenuti Digitali Scarica e installa il RP In Infanzia Segui queste brevi istruzioni per installare il Raffaello Player sul tuo dispositivo preferito. Pr Primaria Individua il sistema operativo e clicca sull'icona: WINDOWS Se Secondaria OSX X En Inglese ANDROID iOS Narrativa 📢 WINDOWS (v. 3.0) Accedi Clicca qui per scaricare il Raffaello Player dai nostri server (oppure qui - mirror by Amazon). 2. Assicurati di aver già installato i plugin necessari al corretto funzionamento dei M.I.O. Book. Leggi bene le istruzioni qui. Email o Nome Utente × 3. Fai doppio clic sul file "raffaello\_player\_300.exe" per iniziare l'installazione. 4. Dopo lo scompattamento dell'archivio, clicca su "Installa". Password \* 🛃 Installazione applicazione ----Ricordami 🌄 Volete veramente installare guesta applicazione nel computer? Accedi Editore: **Raffaello Libri srl** Applicazione: **Raffaello Player** Annulla Installa Richiedi nuova attivazione Registrati L'installazione di applicazioni può rappresentare un rischio per la sicurezza vostra e del vostro computer. Installate solo

### ATTENDERE IL DOWNLOAD.

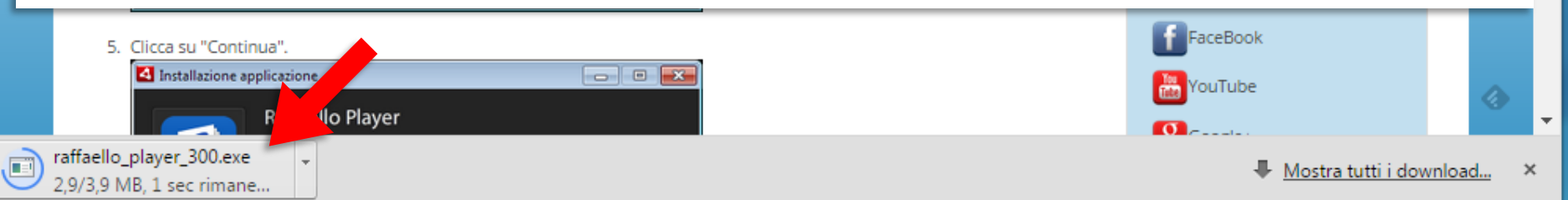

| Installazione applicazione |  |
|----------------------------|--|
| Raffaello Player           |  |
| Installazione applicazione |  |
| Annulla                    |  |
|                            |  |

UNA VOLTA SCARICATO IL FILE RAFFAELLOPLAYER\_XXX.EXE, FARE DOPPIO CLIC PER AVVIARE L'INSTALLAZIONE.

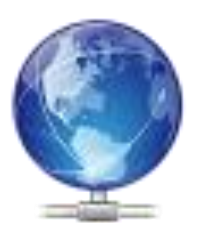

#### WWW.RAFFAELLODIGITALE.IT

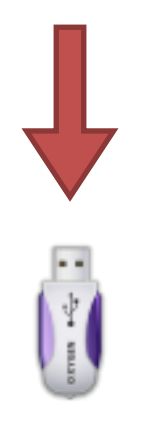

[PROCEDURA N. 3]

ABBIAMO PUBBLICATO I CONTENUTI DEL DVD IN UN FILE .ZIP PRONTO DA SCARICARE (E INSTALLARE SENZA REGISTRAZIONE) 👌 Home - Raffello Digitale 3 🗙 🛛 🐹 Raffello Digitale 3.1 - Adn 🗙

Q 🗘 🔮 📐

X

Ξ

← → C f | b www.raffaellodigitale.it

# IL FILE .ZIP RIENTRA TRA IL MATERIALE DIGITALE LEGATO AI PROGETTI. PERTANTO PER EFFETTUARE IL DOWNLOAD OCCORE PRIMA REGISTRARSI AL SITO.

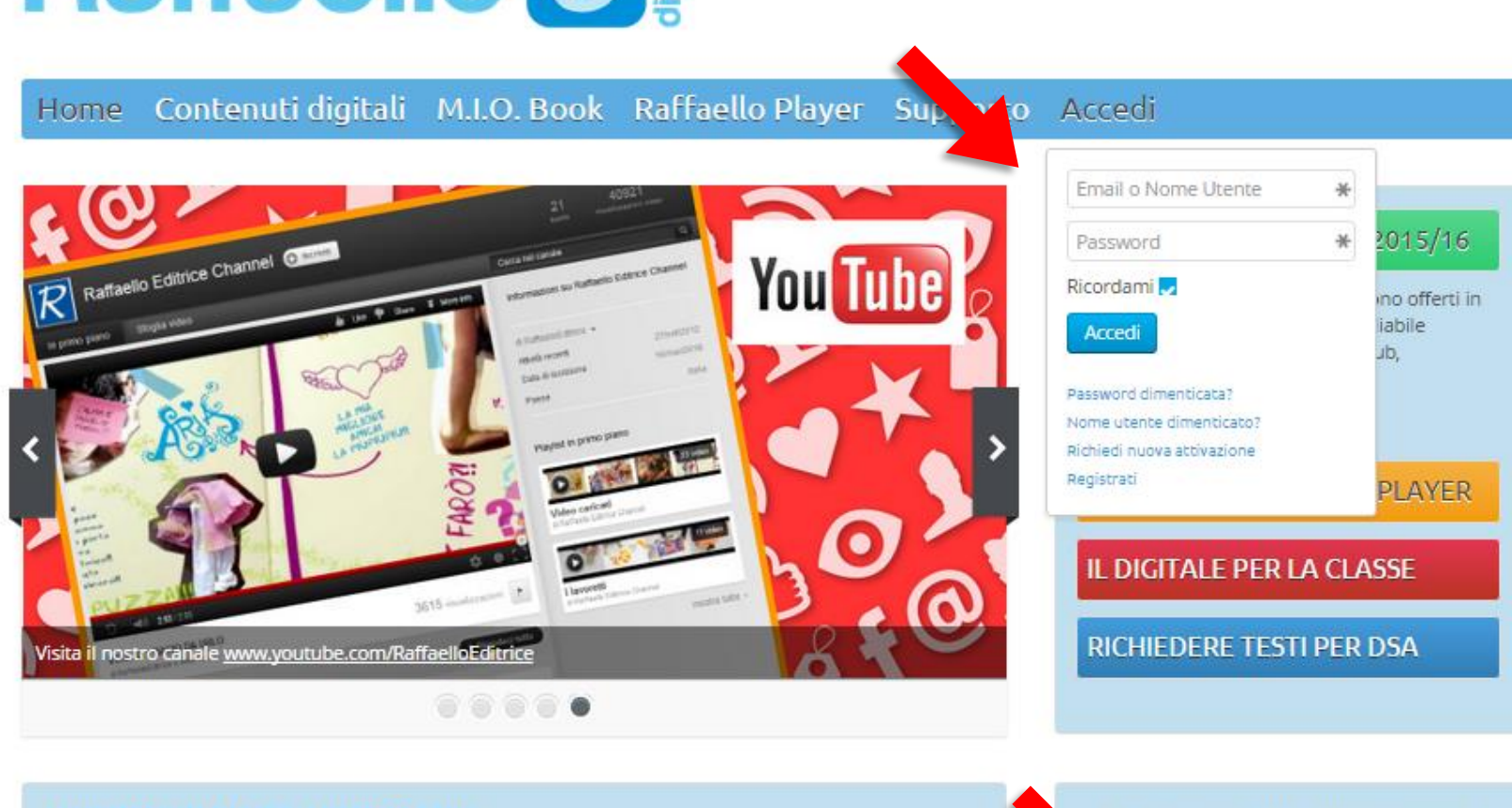

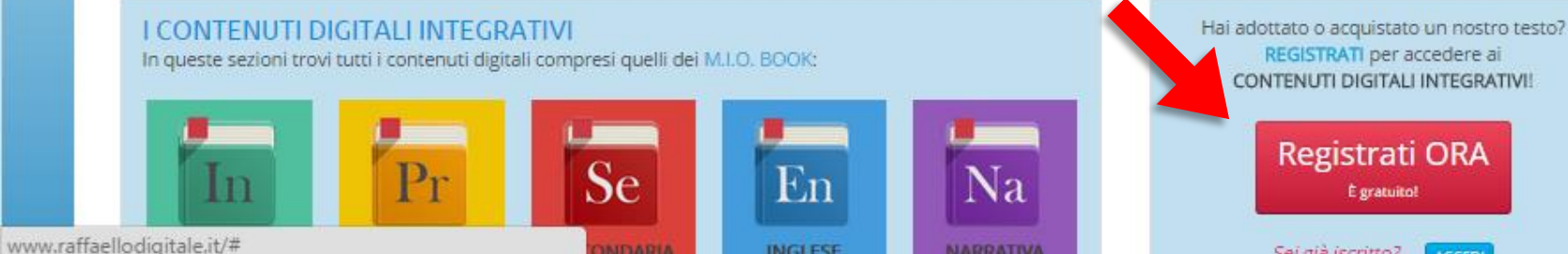

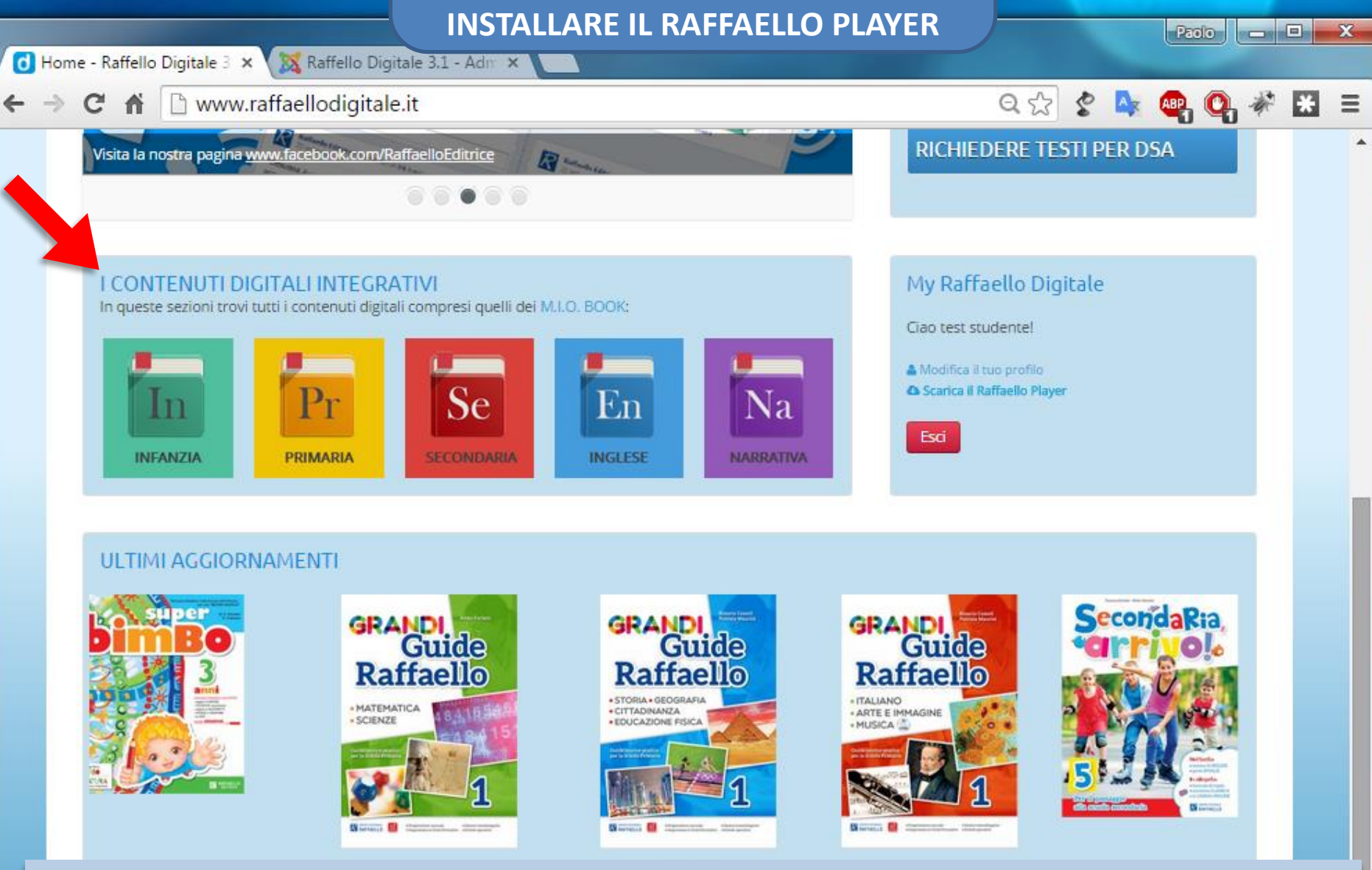

UNA VOLTA EFFETTUATA LA PROCEDURA DI REGISTRAZIONE, OCCORRE INDIVIDURARE IL PROGETTO INTERESSATO PARTENDO DAL BOX INDICATO NELLA FRECCIA.

Copyright © Raffaelio Libri Sri | Sede Legale: Via dell'Industria - 60037 - Monte San Vito (AN)

R.I. Ancona, C.F. e Partita IVA 01479570424 - REA AN-145310

| <b>O</b> Ulisse | - Alla scoperta della 🗙 | Raffello Digitale    | INSTALLARE IL                 | RAFFAELLO          | PLAYER           |        |       | l        | Paolo | - |   | x |
|-----------------|-------------------------|----------------------|-------------------------------|--------------------|------------------|--------|-------|----------|-------|---|---|---|
| ← →             | C 🕯 🗋 www.ra            | affaellodigitale.it, | /contenuti-digitali/item/     | /ulisse-alla-scope | rta-della-geogra | fi Q 🏠 | \$    | <b>A</b> | • •   | * | × | Ξ |
|                 | Quij                    | DIOLIBRO             | gratuito disponibile a tutti: | Ì                  |                  | Fac    | eBook |          |       |   |   | • |
|                 | ULIS                    | SSE - VOL_1.zip      |                               | Download           |                  | You    | uTube |          |       |   |   |   |
|                 | ULI                     | SSE - VOL_2.zip      |                               | Download           |                  | 8 Go   | ogle+ |          |       |   |   |   |
|                 | ULI                     | SSE - VOL_3.zip      |                               | Download           |                  |        |       |          |       |   |   |   |

# UNA VOLTA ENTRATI NELLA SCHEDA DEL PROGETTO, SARÀ POSSIBILE SCARICARE IL MATERIALE DIGITALE INTEGRATIVO.

ALCUNI MATERIALI SONO DA ATTIVARE (INSERENDO IL CODICE ISBN DEL LIBRO E RISPONDENDO AD UNA DOMANDA).

ALTRI INVECE, COME LO .ZIP DEL MIOBOOK, SONO «LIBERI» E PRONTI PER IL DOWNLOAD.

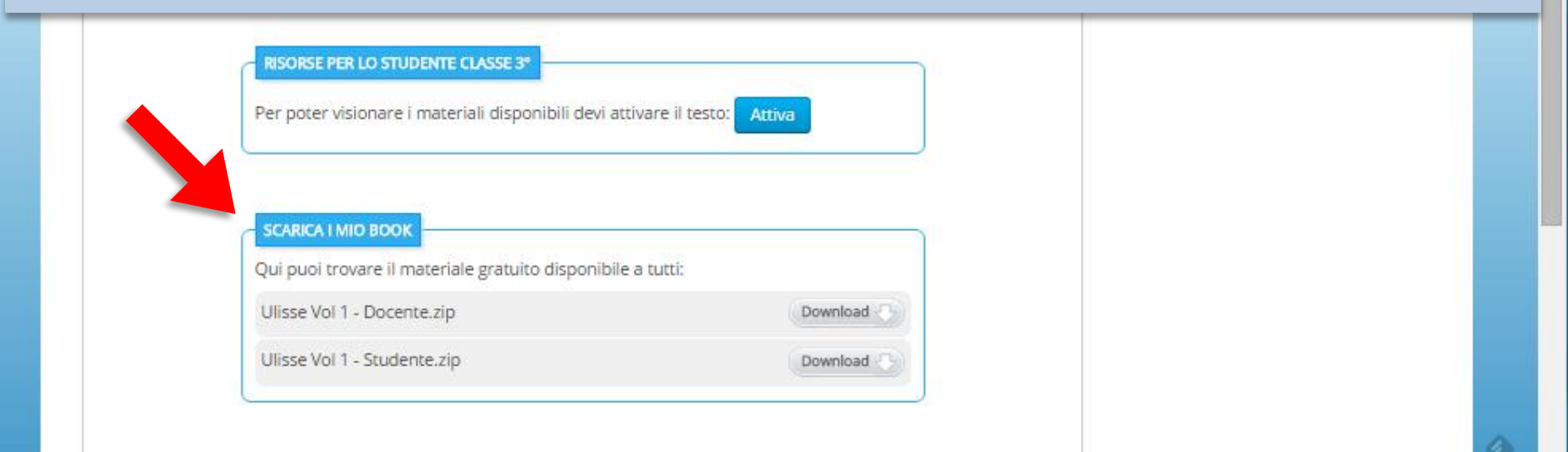

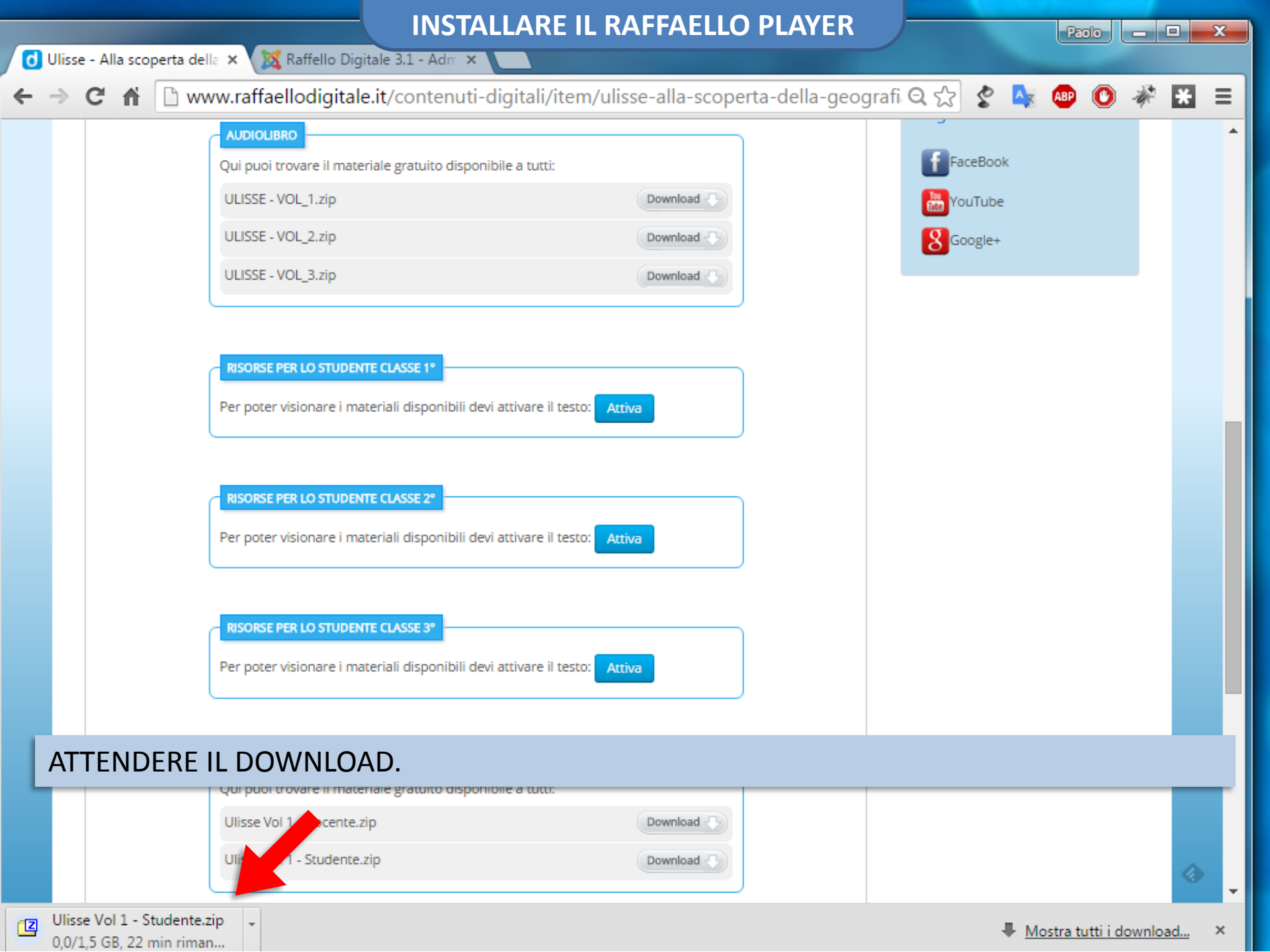

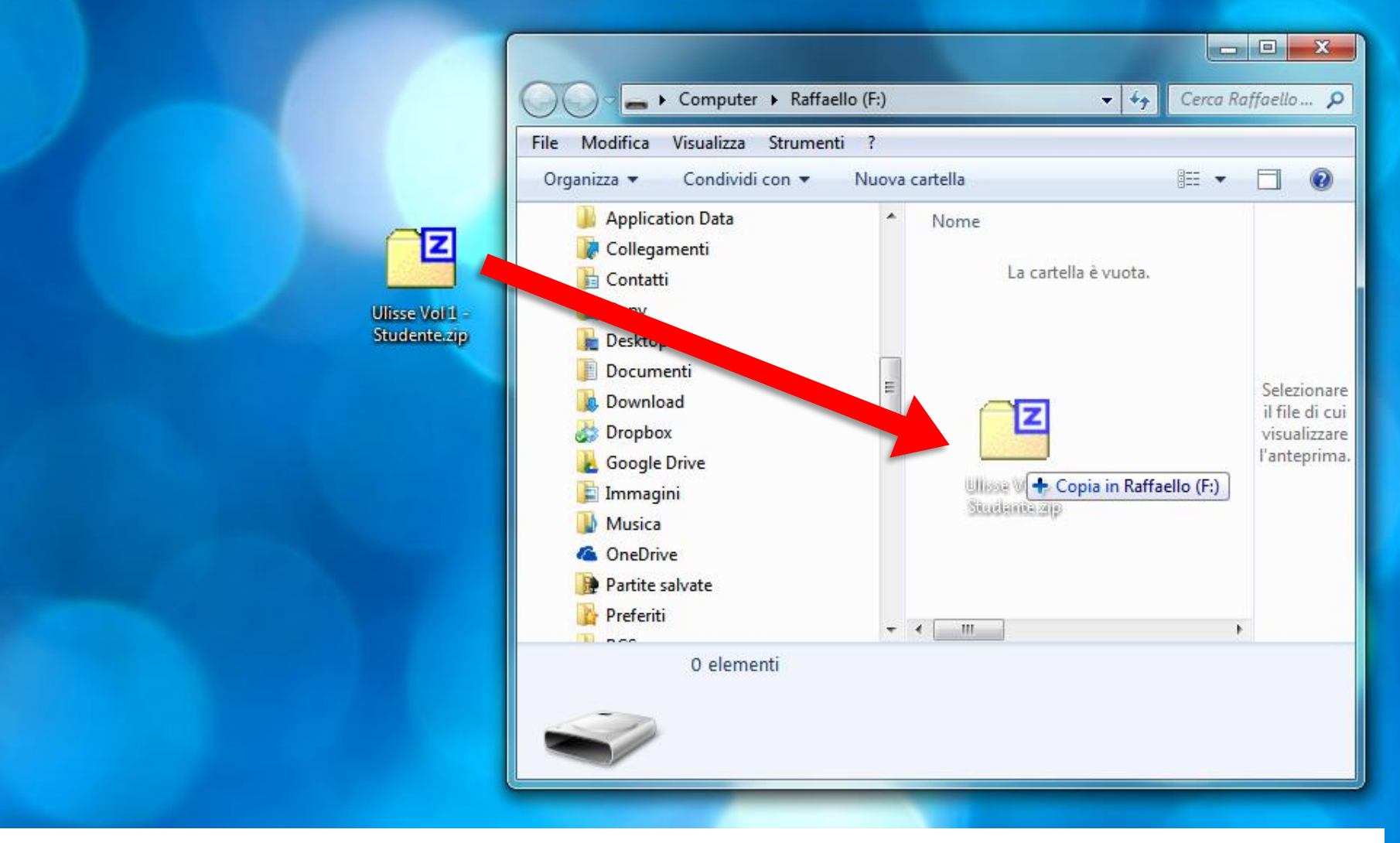

UNA VOLTA SCARICATO IL PROGETTO, SPOSTARLO NELLA PENNA USB.

| File       Modifica       Visualizza       Strumenti       ?         Organizza       Izz       Apri       Masterizza       Nuc | vva cartella                                                                |                                                                                                    |
|----------------------------------------------------------------------------------------------------|-----------------------------------------------------------------------------|----------------------------------------------------------------------------------------------------|
| CNOPE Nome Nome Partite salvate Ulisse Vo                                                                                      | Ultim:<br>I <u>1 - Studente.zip</u> 07/09,<br>Apri<br>7-7in                 | Anri                                                                                                    |
| Ricerche Start Menu Tracing                                                                                                    | File Distruttore                                                            | Estrai i file.<br>Estrai qui                                                                            |
| Video                                                                                                    | Edit with Notepad++     Scansione con AVG     Scan by IObit Malware Eighter | Estrai in "Ulisse Vol 1 - Studente\"<br>Verifica l'archivio                                             |
| Sisco locale (C:)<br>Unità DVD RW (D:)<br>LA-PUBLIC (E:)                                                                       | Apri con  Deframmentato da Smart Defrag                                     | Aggiungi all'archivio<br>Comprimi ed invia per email<br>Aggiungi a "Ulisse Vol 1 - Studente.7z"         |
| Raffaello (F:)                                                                                                    | Invia a 🔸                                                                   | Comprimi in "Ulisse Vol 1 - Studente.7z" ed invia per email<br>Aggiungi a "Ulisse Vol 1 - Studente.zip" |
| Ulisse Vol 1 - Studente.zip<br>zip Archive<br>Ultima modifica: 07/09/2015 16:                                                  | Copia<br>52 Crea collegamento                                               |                                                                                                    |

CLICCARE CON TASTO DESTRO LA CARTELLA E SELEZIONARE: 7-ZIP > ESTRAI QUI

(È POSSIBILE SCARICARE IL PROGRAMMA 7-ZIP DAL PORTALE WWW.RAFFAELLODIGITALE.IT)

| ile Modifica Visualizza Strumenti                                                                                                    | o (F:)                                                         | Cerca Raffaello P                                                                                    |                  |
|----------------------------------------------------------------------------------------------------|----------------------------------------------------------------|----------------------------------------------------------------------------------------------------|------------------|
| <ul> <li>Download</li> <li>Dropbox</li> <li>Google Drive</li> <li>Immagini</li> <li>Musica</li> <li>OneDrive</li> <li>Partite salvate</li> <li>Preferiti</li> <li>RCS</li> <li>Ricerche</li> <li>Start Menu</li> <li>Tracing</li> <li>Video</li> <li>Computer</li> <li>Disco locale (C:)</li> </ul> | Nome C Ulisse Vol 1 - Studente.zip C installami.exe assistenza | Ultim<br>07/09,<br>28/05,<br>25/06,<br>Selezionare il<br>file di cui<br>visualizzare<br>l'anteprima. | alizza la Guida. |

# TERMINATA LA FASE DI SCOMPATTAMENTO DEI FILE, CLICCARE SU «INSTALLAMI.EXE»

#### **CARICARE IL MIOBOOK**

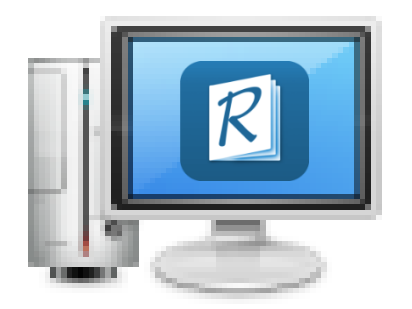

UNA VOLTA INSTALLATO SUL DISPOSITIVO IL PROCEDIMENTO È IL MEDESIMO.

L'UNICA DIFFERENZA È DATA DAL COLLEGAMENTO AD INTERNET DEL DISPOSITIVO.

NEL CASO IN CUI IL DISPOSITIVO SIA ON-LINE, PREVIA REGISTRAZIONE, È POSSIBILE RICEVERE GLI AGGIORNAMENTI.

- 0

X

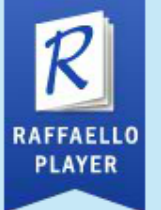

Versione 3.0

# Entra nella tua libreria

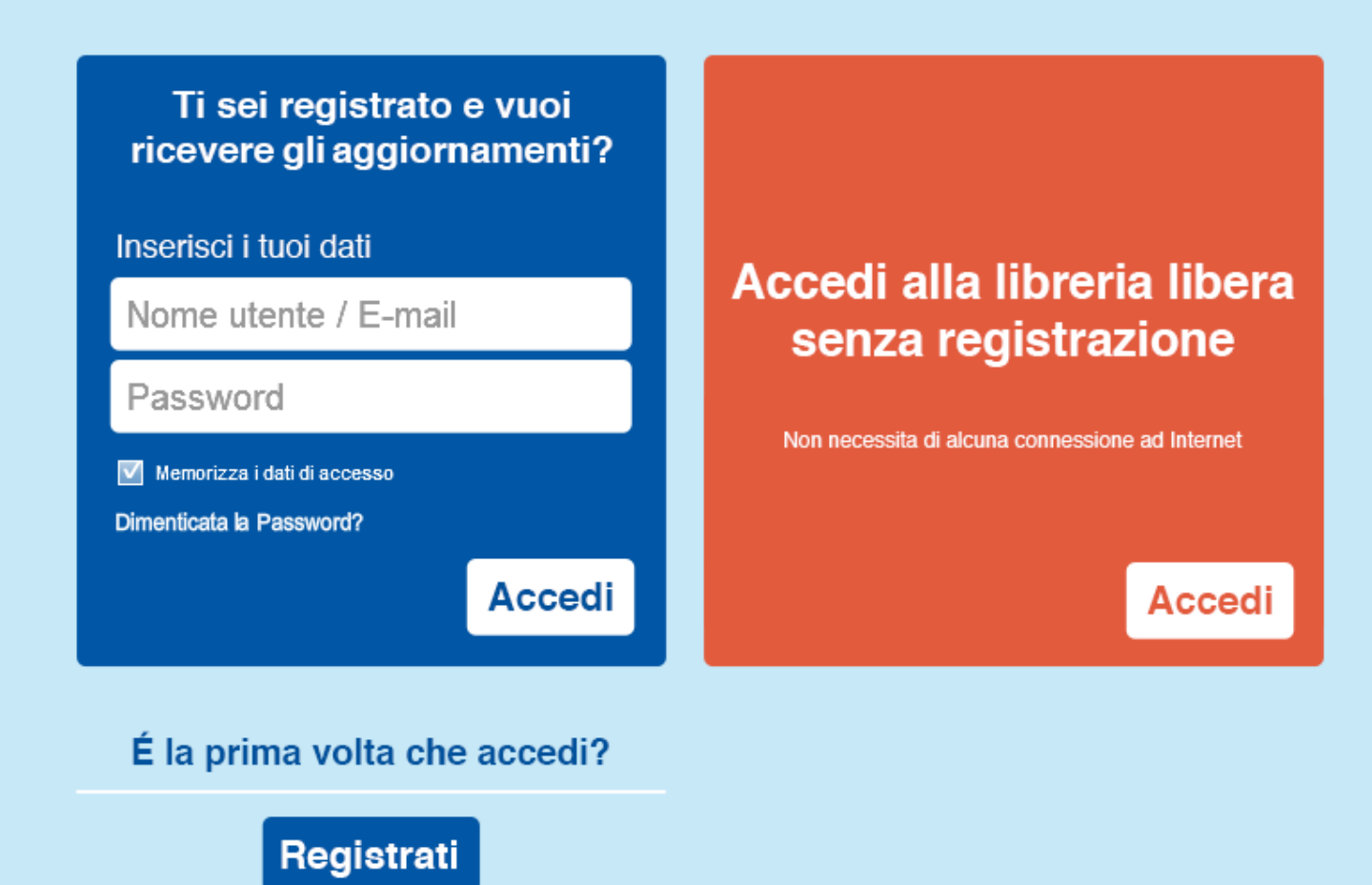

FARE DOPPIO CLIC SULL'ICONA PRESENTE NEL DESKTOP. NELLA NUOVA VERSIONE 3.0, LA SCHERMATA DI APERTURA È STATA CAMBIATA.

- 0

х

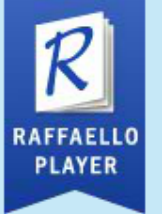

Versione 3.0

# Entra nella tua libreria

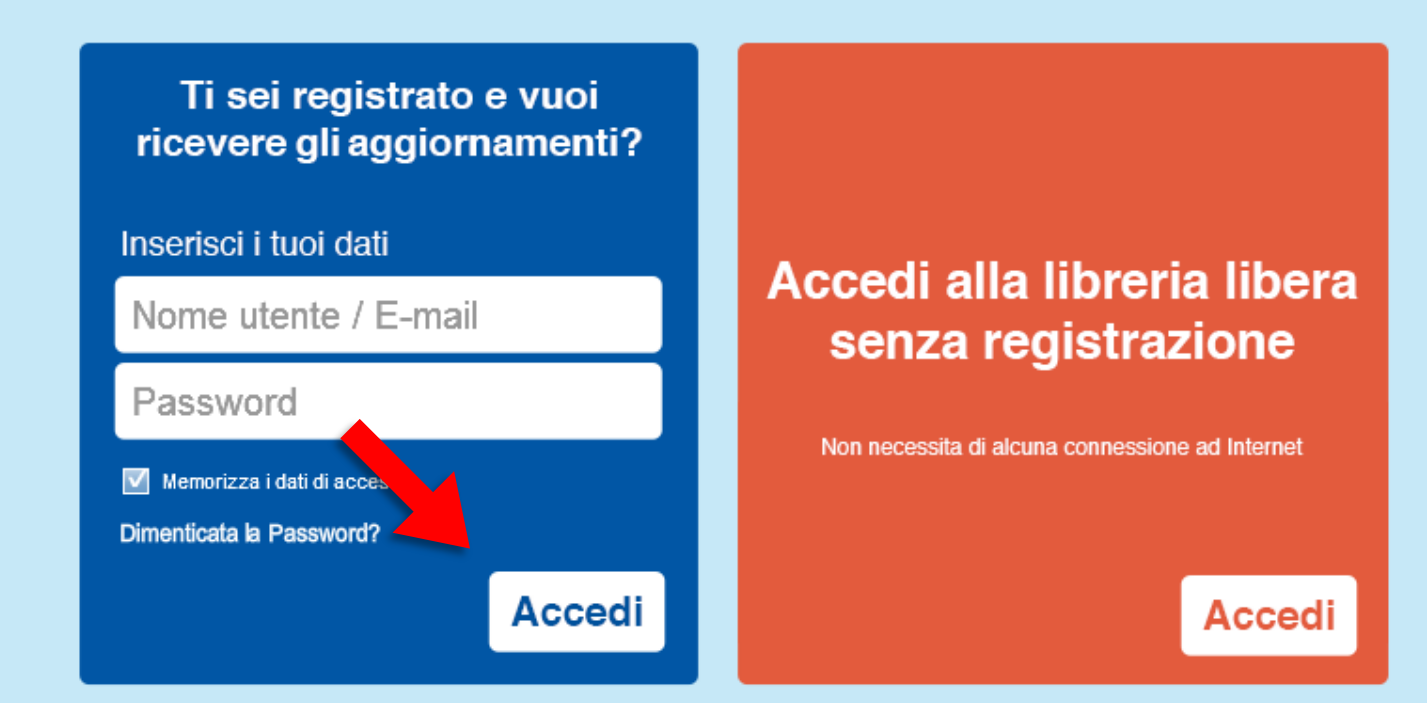

SE IL DISPOSITIVO È COLLEGATO AD INTERNET E SI VOGLIONO RICEVERE GLI AGGIORNAMENTI, OCCORRE REGISTRARSI E PREMERE IL TASTO «ACCEDI» NEL BOX BLU.

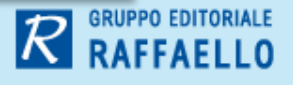

- -

х

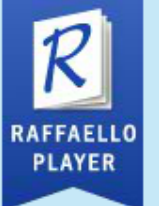

Versione 3.0

# Entra nella tua libreria

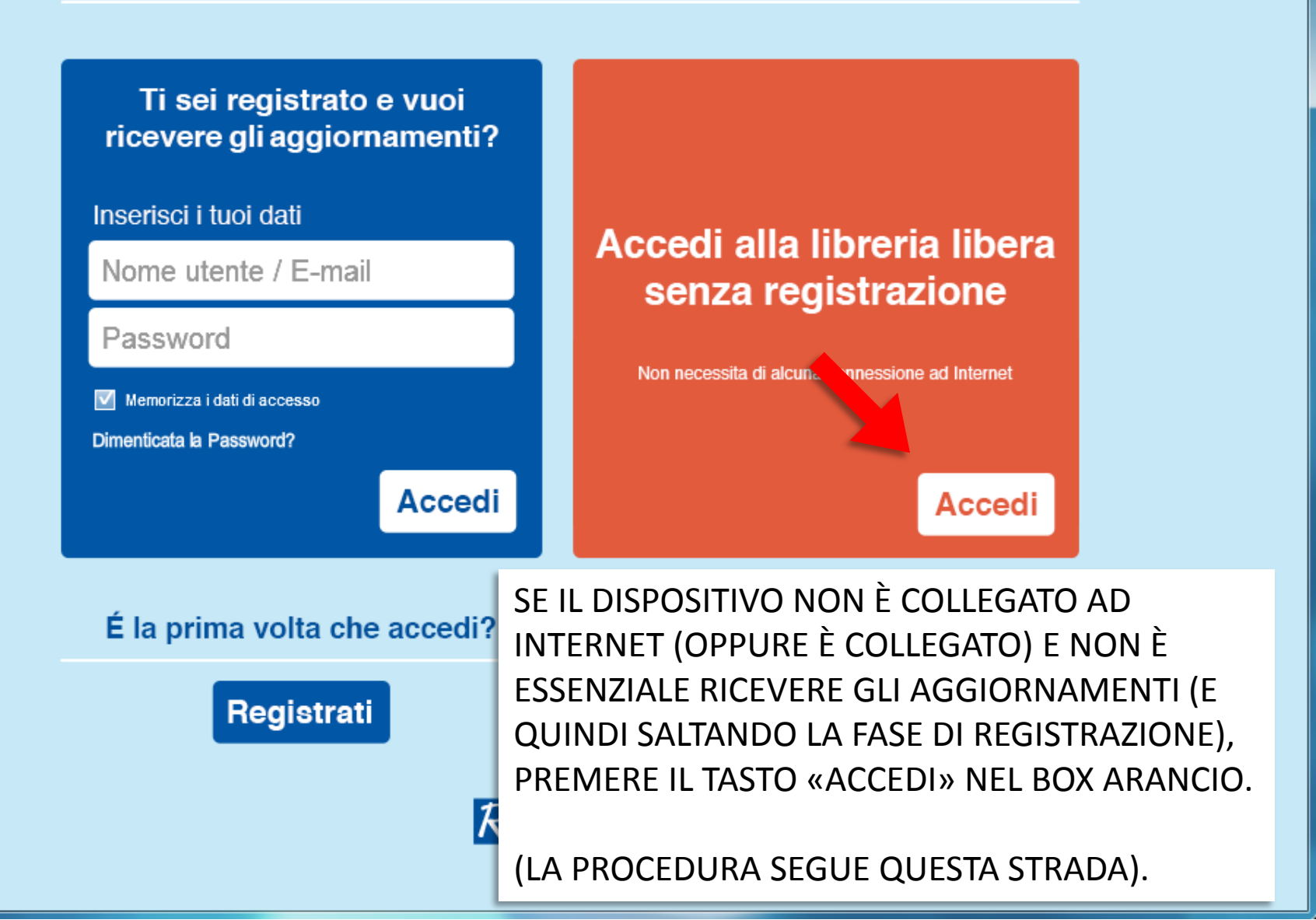

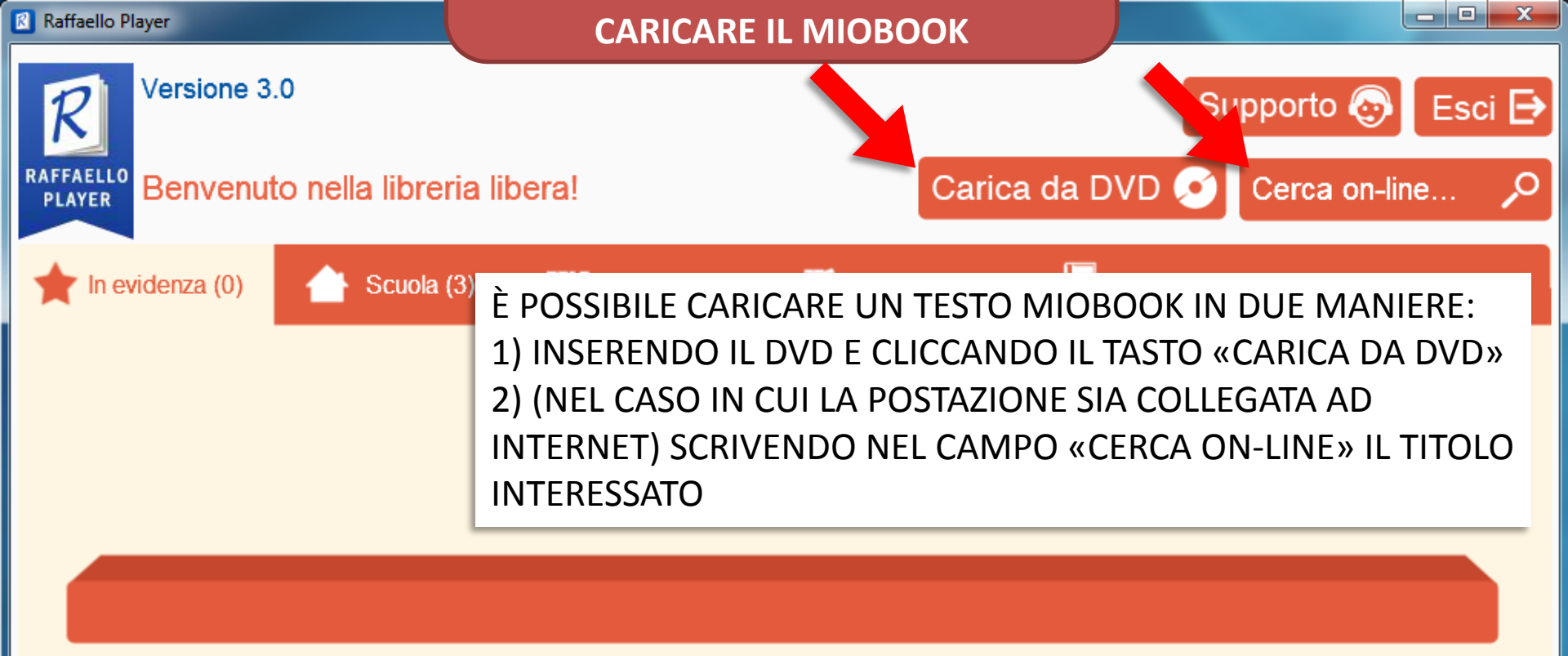

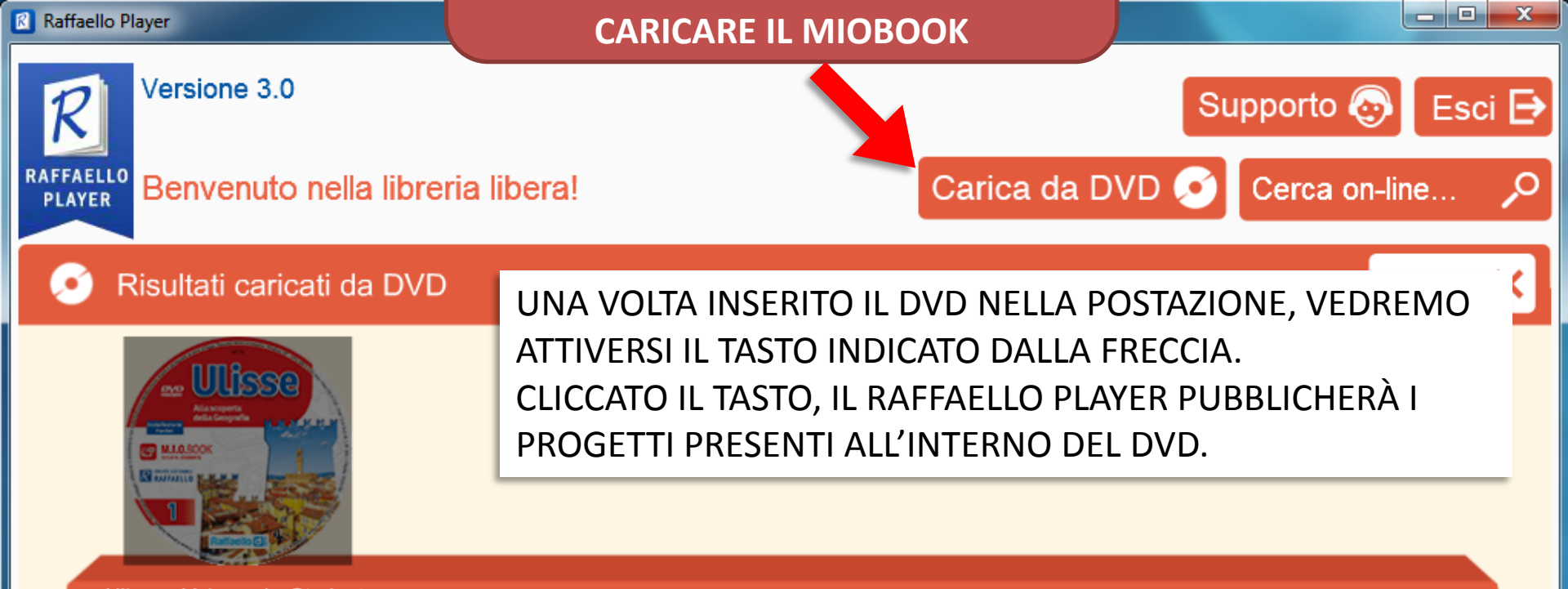

Ulisse - Volume 1 - Studente

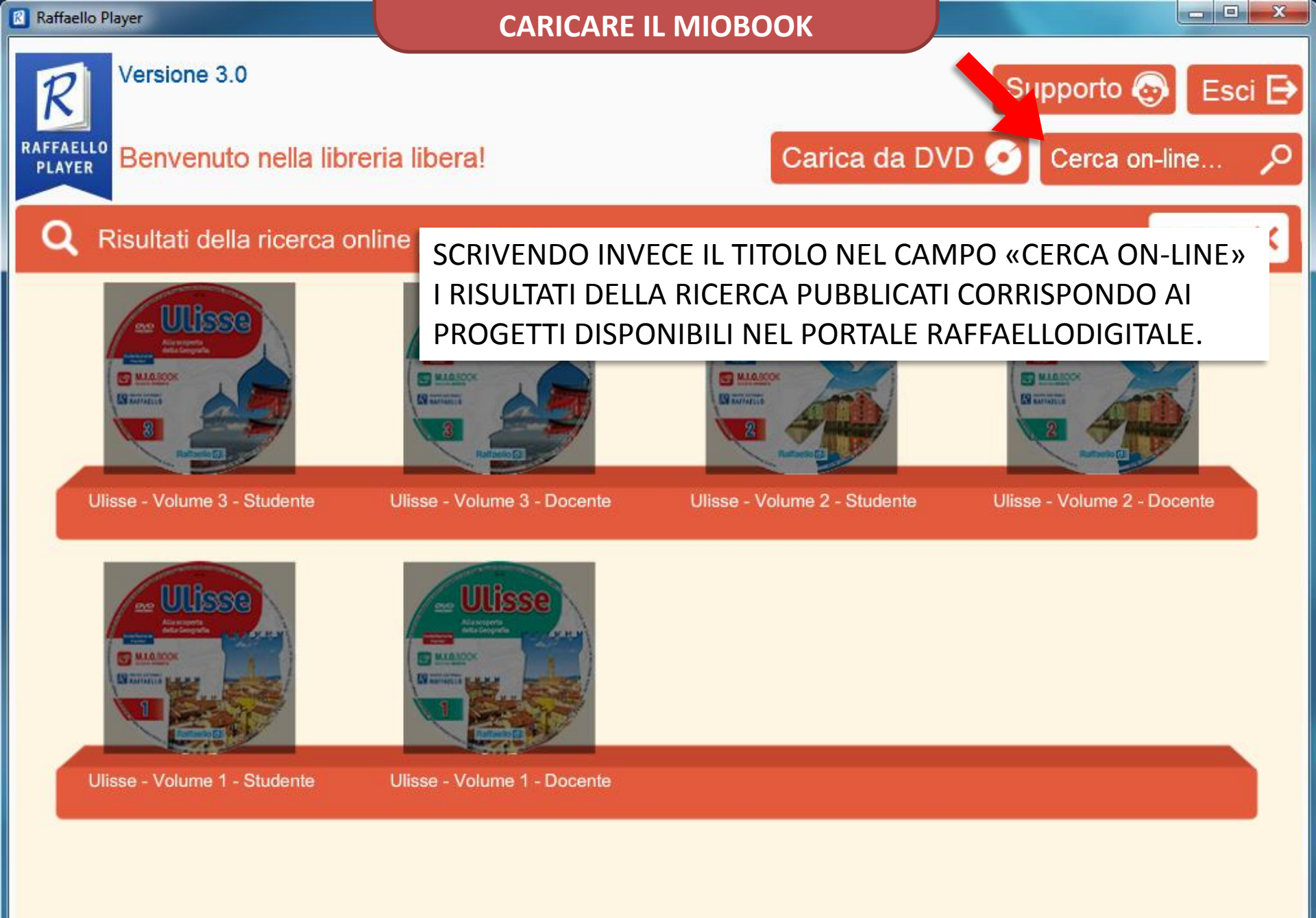

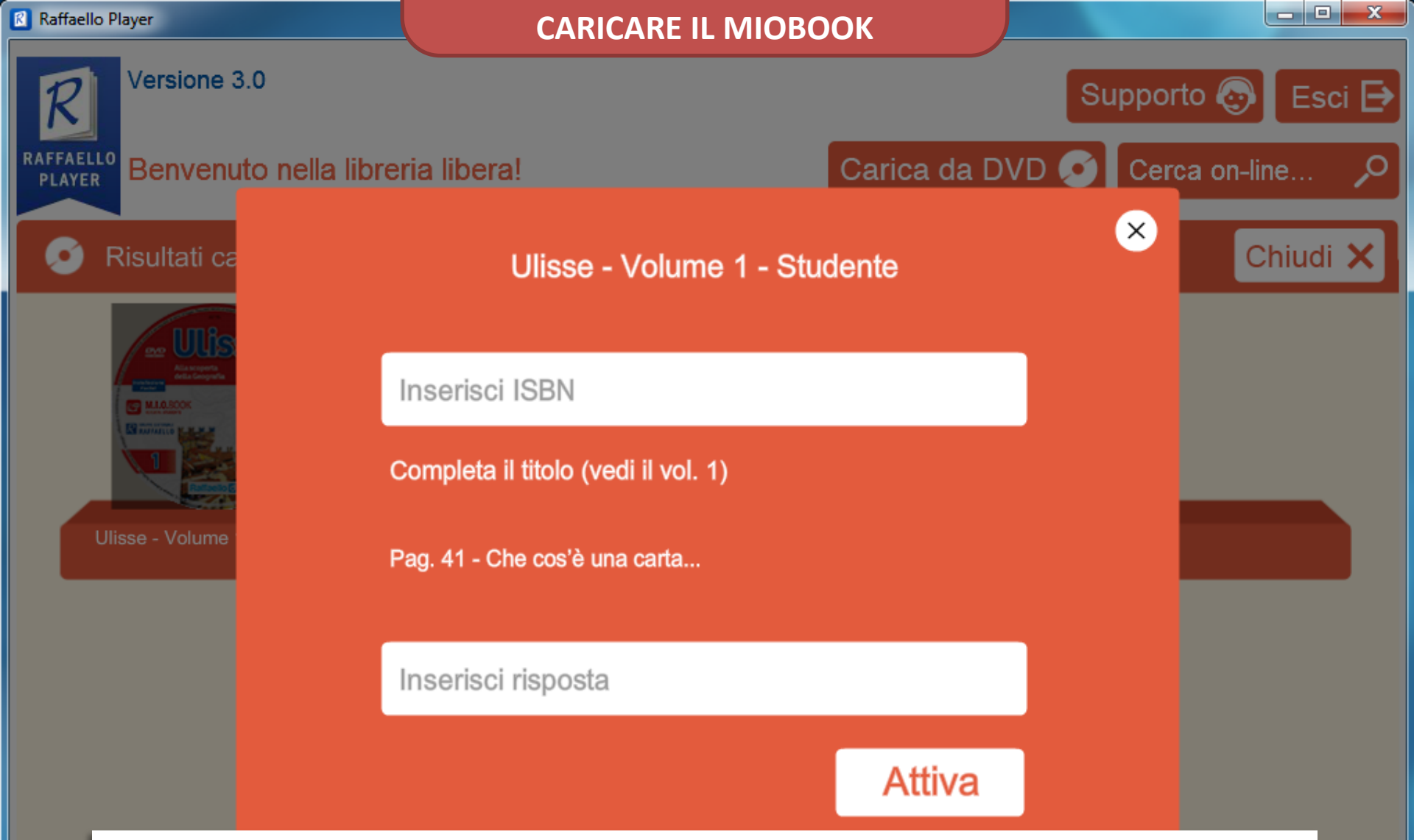

UNA VOLTA SELEZIONATO IL PROGETTO, OCCORRE ATTIVARLO/SBLOCCARLO, INSERENDO DUE DATI:

- CODICE ISBN
- RISPONDENDO AD UNA DOMANDA (LA CUI RISPOSTA È PRESENTE NEL LIBRO)

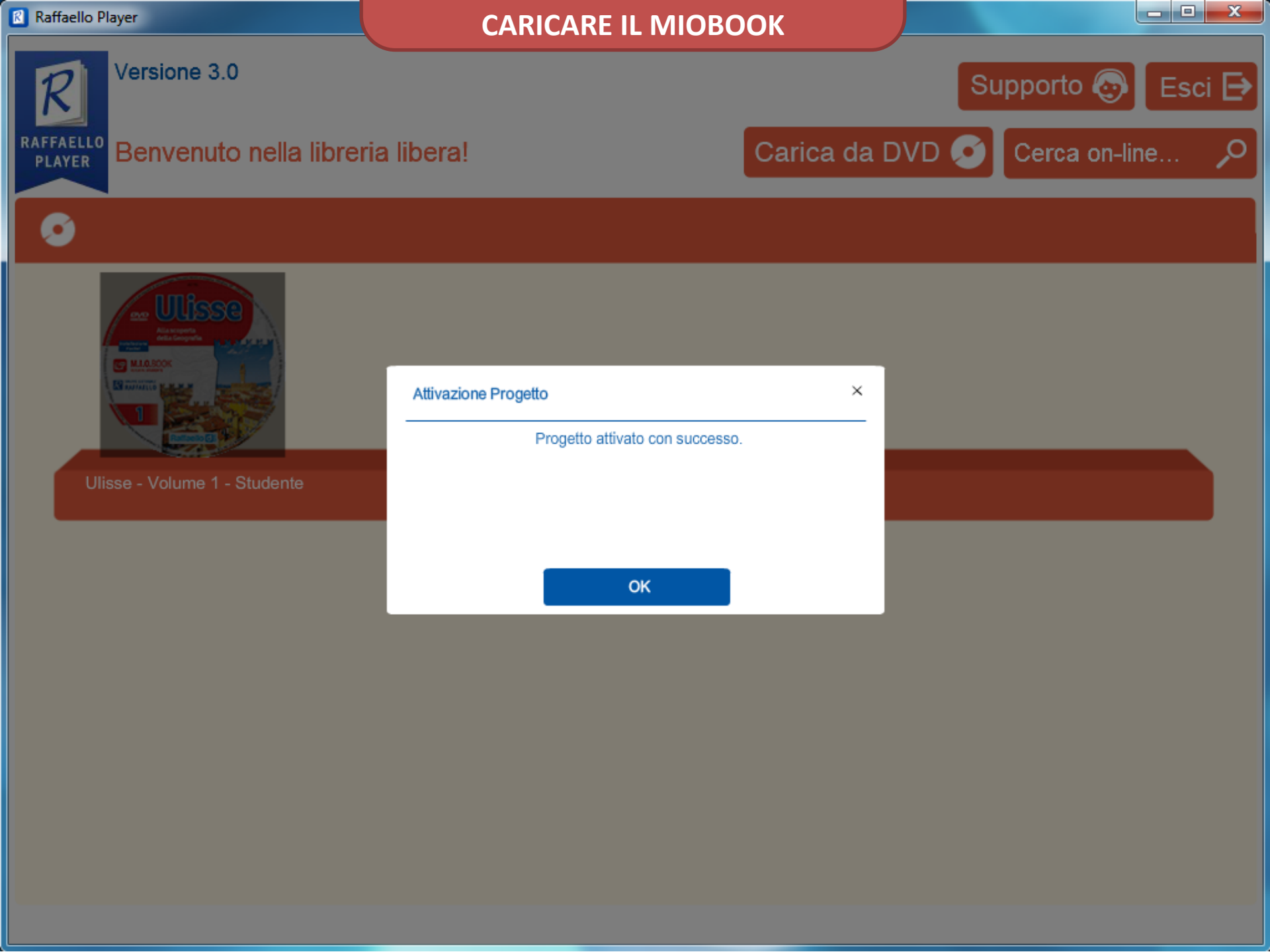

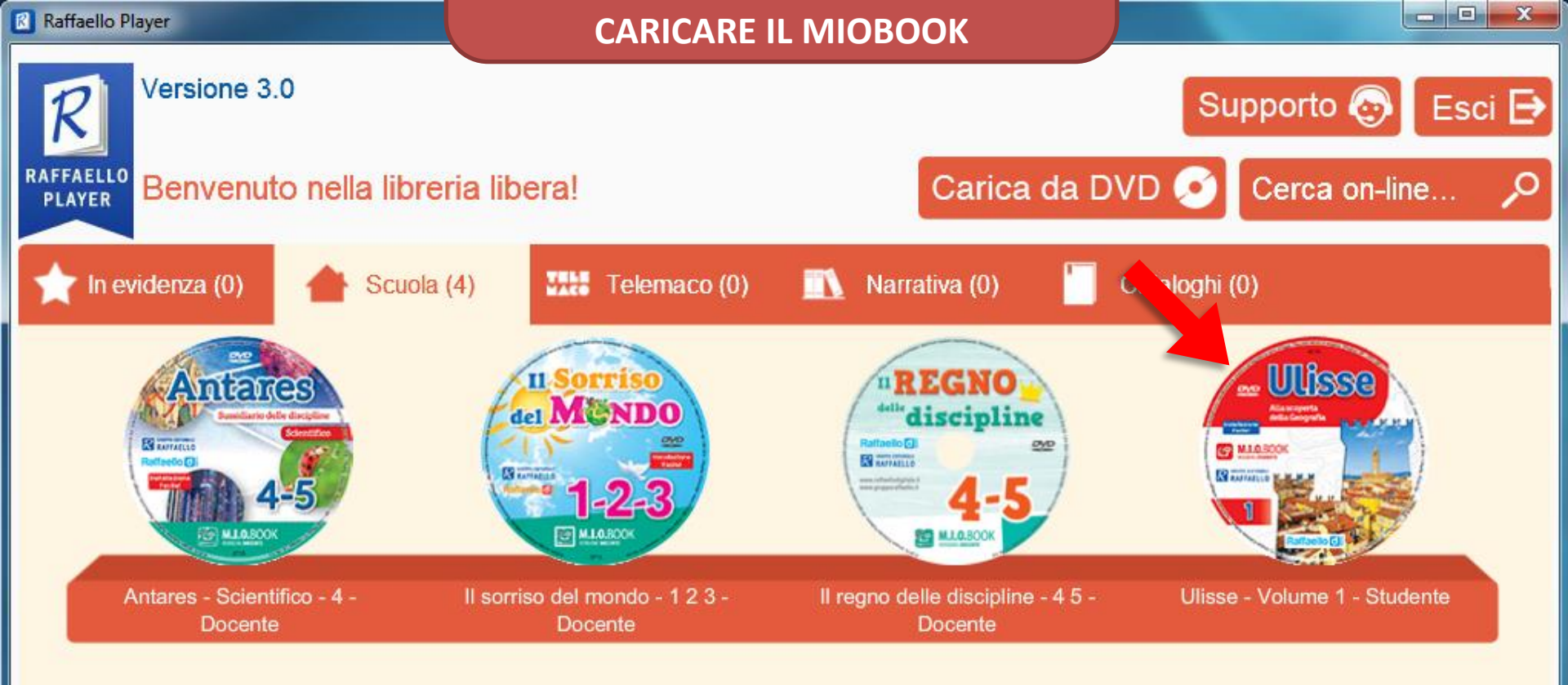

SBLOCCATO IL TESTO, LO TROVEREMO NELLO SCAFFALE INSIEME AD ALTRI (EVENTUALI) TESTI.

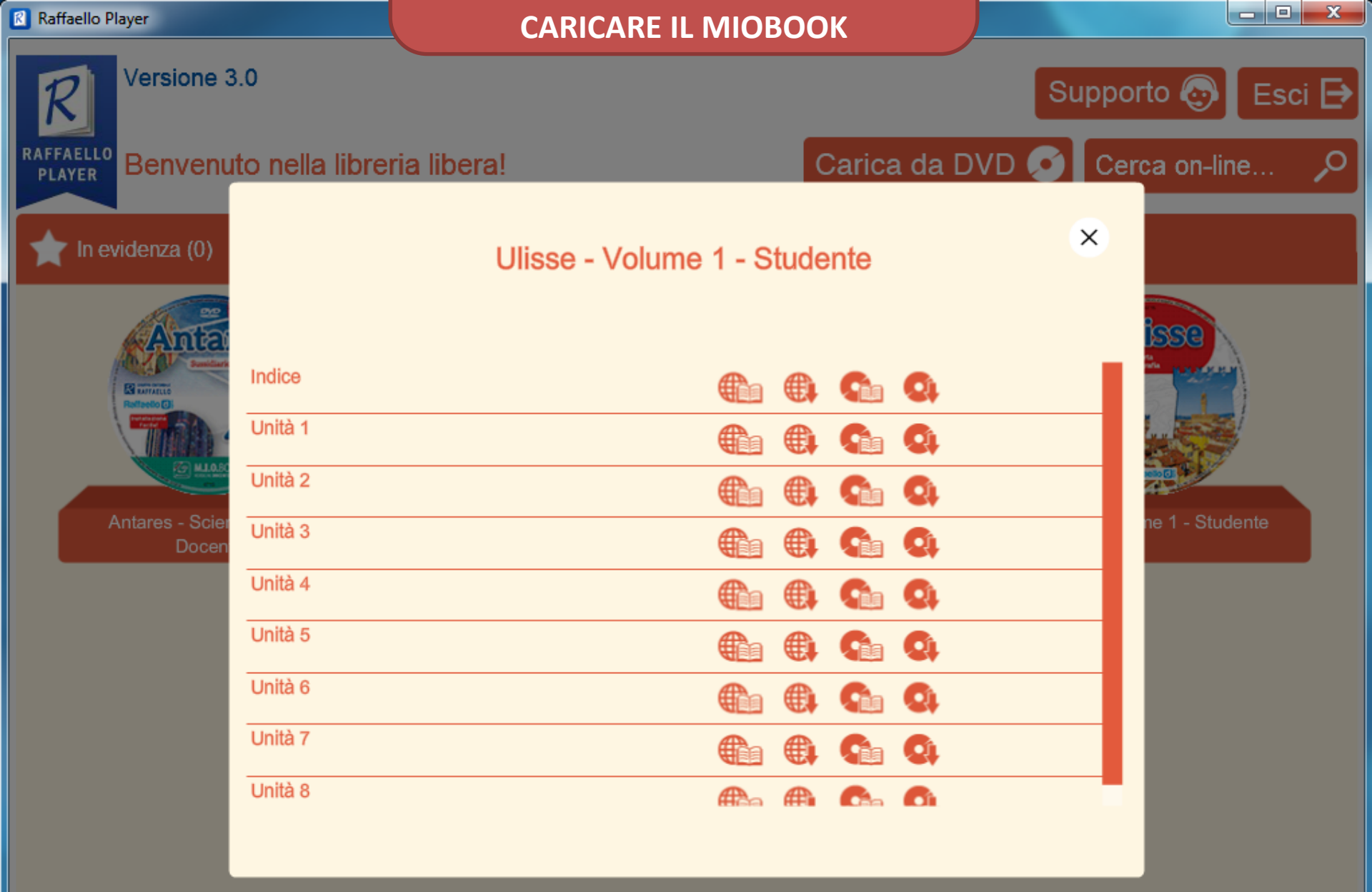

CLICCANDO SULLA COPERTINA, SI APRE IL MENÙ CON I CONTENUTI DEL MIOBOOK DIVISI PER UNITÀ/CAPITOLI. QUESTO PER EVITARE TEMPI DI INSTALLAZIONE LUNGHI.

| 🕅 Raffaello Player                                                | CARICARE                                                              | IL MIOBOOK                                |                      |
|-------------------------------------------------------------------|-----------------------------------------------------------------------|-------------------------------------------|----------------------|
| R Versione 3.0                                                    |                                                                       |                                           | Supporto 💿 Esci 🗗    |
| RAFFAELLO<br>PLAYER Benvenuto nel                                 | la libreria libera!                                                   | Carica da D                               | VD 👩 Cerca on-line 🔎 |
| In evidenza (0)                                                   | Ulisse - Vulur                                                        | ne 1 - Studente                           | ×                    |
|                                                                   |                                                                       |                                           |                      |
| Unità 2                                                           | 2                                                                     |                                           |                      |
| È POSSIBILE V                                                     | ISUALIZZARE IL TESTO IN D                                             | OPPIA MODALITÀ:                           |                      |
| <ul> <li>SENZA DO</li> <li>FACENDO</li> <li>(OGNUNA DI</li> </ul> | VERSELO SCARICARE<br>IL DOWNLOAD ALL'INTERN<br>QUESTA MODALITÀ PRESEI | IO DELLA PROPRIA PO<br>NTA VANTAGGI/SVANT | STAZIONE<br>FAGGI)   |
| IN QUESTA IN<br>1. VISUALIZZ                                      | IMAGINE LE ICONE SONO 4                                               | 4, PARTENDO DA SINIS                      | STRA A DESTRA:       |
| 2. INSTALLA                                                       | DA INTERNET                                                           |                                           |                      |
| 3. VISUALIZZ                                                      | A DA DVD<br>DA INTERNET                                               |                                           |                      |
| (LE VOCI 1 E 2                                                    | SONO ATTIVE SOLO SE IL                                                | DISPOSTIVO È COLLEG                       | ATO AD INTERNET)     |

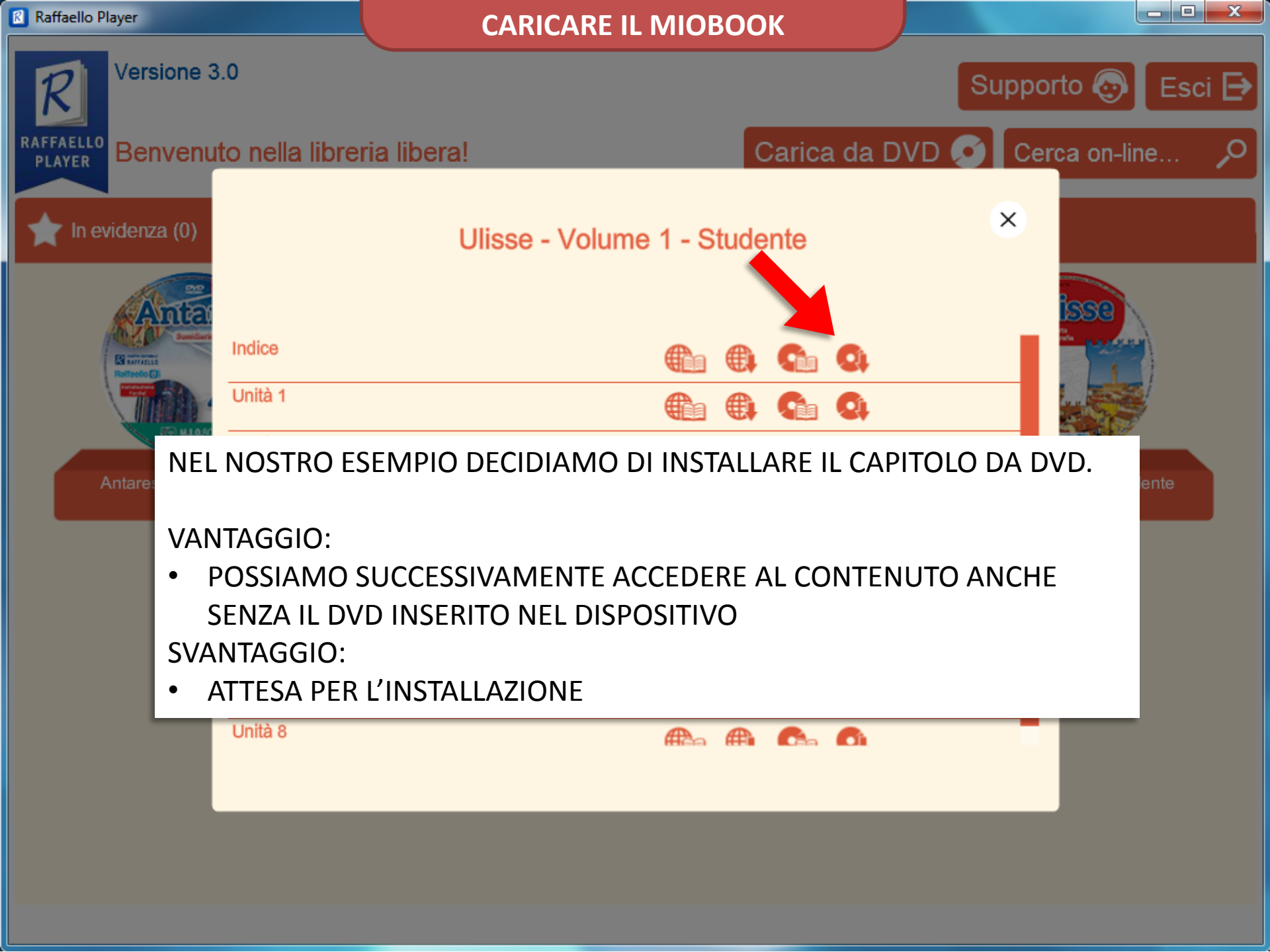

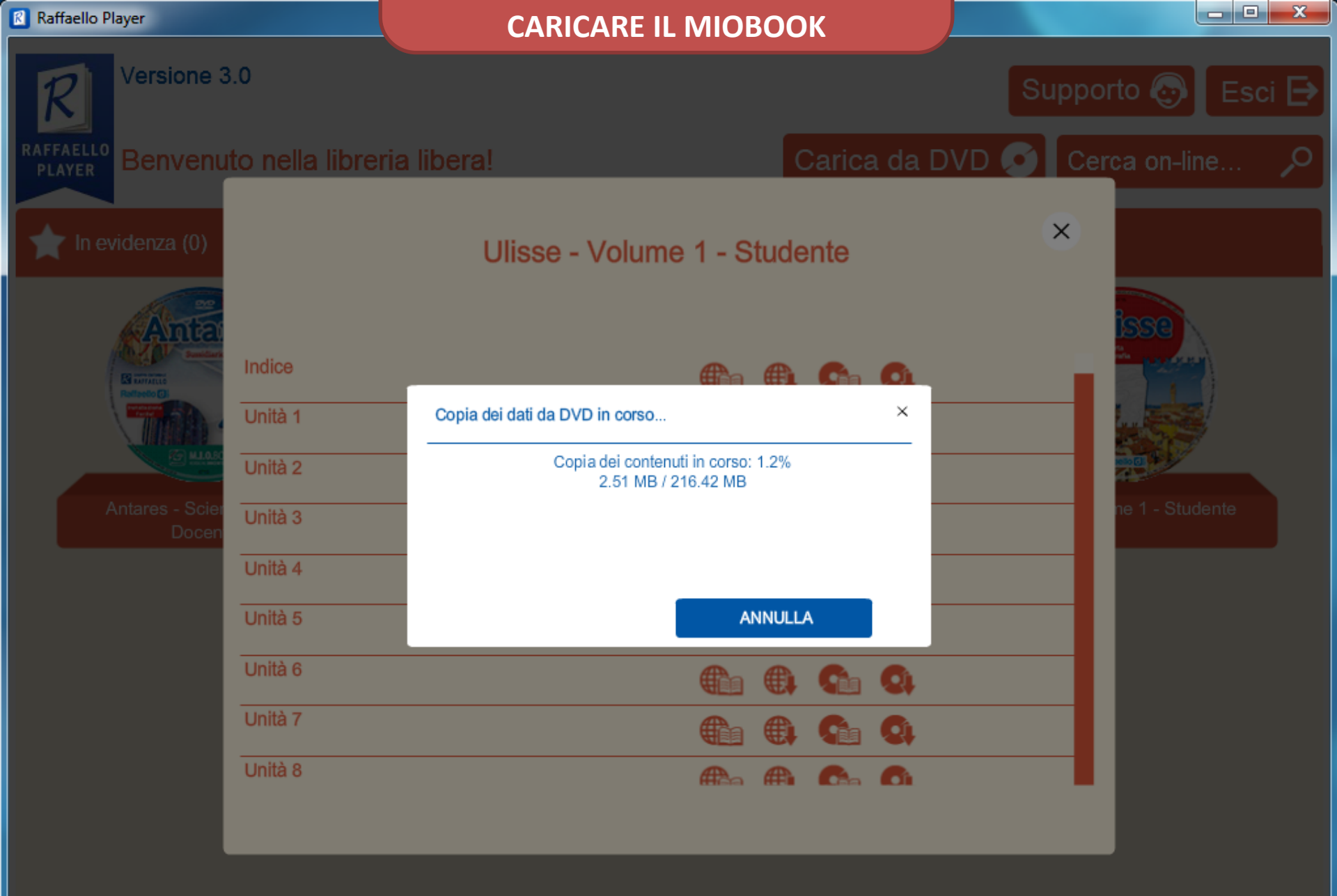

#### **CARICARE IL MIOBOOK**

 $\bigcirc$ 

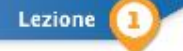

#### Che cos'è la geografia 🚭

La parola «geografia» deriva dal greco antico glu (Terra) e gràfein (serivere, descrivere), e letteralmente significa «descrizione della Terra».

Partendo proprio dal suo significato, possiano dre che la geografia è la cisciplina che descrive, rappresenta e studia la Terra nei suoi divensi aspetti e fenomeni.

Fin dall'actichità gli utmini harmo sentito il bisogno di osservane, esploanre e deservene il territorio in cui vivvanno il mappanendo di Babilenia del VI V secolo a.C. è uno dei pami esempi di rappresentazione della Terra. Alcuni secoli pai tatti (III II secolo a.C.) humo i grandi mestri Euriostene e Toloaneo che, dopo complessi calcoli per cenzare di misurare le dimensioni della Terra, rinscrono a stibilire la cimonferenza dei nostro pianeta e a porte le basi della currogentia moderon.

#### Una scienza, molte scienze

La geografia non è solo cartografia, la descrizione di un territorio, di un presaggio o la definizione di uno Suto. Studiare geografia significa aixele interpretare il mondo, cioè esplorare i cappori tra il territorio e l'ucoro che vi obia. Inolitre è indispensabile per comprendere come l'ambiente, il clima, la popolazione e l'economa influsicono su com biamenti del nostro pianeta. Per questo, la geografia è una scienzi interdisciplicare, una matena chè auta a compren dere la realtà che ci circonda, attraverso i suci collegamenti con unte altre discipline come per escupio la geologia, la biologia, l'emologia, l'ecologia, la meteorologia, la statistica, una atche la storia e l'arte.

#### . .

La geografia física, per descrivere il territorio, utilicza diversi strumenti uno dei principali metodi è l'asservazione. Un territorio si può osservare direttamente, per esempio partendo dai luogiti più alcini o con un viaggio, oppure attraverso le immegini.

> del VI-V secolo a. C. La Terra è stata rappresentata come un cerchio circondeto dell'acqua.

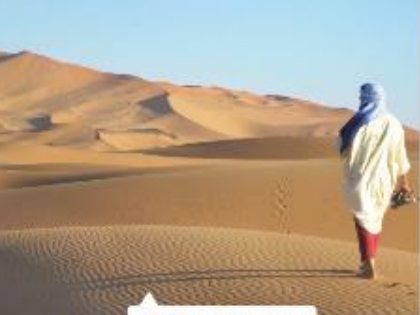

Orientamento e carte

IL Deserto del Sahara. Leggera un'immagine aiuta a riconoscere un territorio e a capira le sua caratteristiche.

La geografia umana studia i pamaggi umanizzati, cinè quei territori che fuomo modifica e organizza per vivere secondo i propri bisogni situatanto il suolo, per castruire tase, strade, ferrovie, suole, ospedali ecc. Questi interventi cambiano con il variare dello originza di una comunità sovrappornentosi gli ani agli atti.

#### TERMINATA L'INSTALLAZIONE SIAMO IN GRADO DI APRIRE IL MIOBOOK.

RISPETTO ALLE VERSIONI PRECENDENTI È STATA INSERITA UNA GROSSA NOVITÀ: IL TASTO «ABC» OVVERO LA POSSIBILITÀ DI VISUALIZZARE I CONTENUTI AD «ALTA LEGGIBILITÀ» (O COME TESTO LIQUIDO).

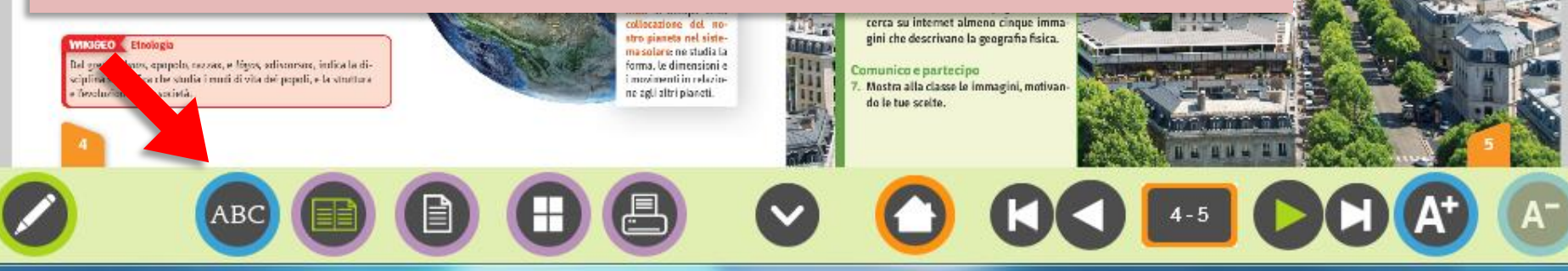

Lezione 1

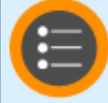

#### Che cos'è la geografia

La parola «geografia» deriva dal greco ar «descrizione della Terra».

# CLICCANDO IL TASTO INDICATO DALLA FRECCIA, SIAMO IN GRADO DI MOIDIFICARE IL TESTO

Partendo proprio dal suo significato, possiamo dire che la geografia è la disciplina che **descrive**, **rappresenta** e **studia** la Terra nei suoi diversi aspetti e fenomeni.

Fin dall'antichità gli uomini hanno sentito il bisogno di osservare, esplorare e descrivere il territorio in cui vivevano: il mappamondo di Babilonia del VI-V secolo a.C. è uno dei primi esempi di rappresentazione della Terra. Alcuni secoli più tardi (III-II secolo a.C.) furono i grandi maestri Eratostene e Tolomeo che, dopo complessi calcoli per cercare di misurare le dimensioni della Terra, riuscirono a stabilire la circonferenza del nostro pianeta e a porre le basi della cartografia moderna.

#### Una scienza, molte scienze

La geografia non è solo cartografia, la descrizione di un territorio, di un paesaggio o la definizione di uno Stato. Studiare geografia significa anche **interpretare il mondo**, cioè esplorare i rapporti tra il territorio e l'uomo che vi abita. Inoltre è indispensabile per comprendere come l'ambiente, il clima, la popolazione e l'economia influiscono sui cambiamenti del nostro pianeta. Per questo, la geografia è una scienza interdisciplinare, una materia che aiuta a comprendere la realtà che ci circonda, attraverso i suoi collegamenti con tante altre discipline come per esempio la **geologia**, la **biologia**, l'**ecologia**, la **meteorologia**, la **statistica**, ma anche la **storia** e l'arte.

#### Le diverse facce della geografia

Come abbiamo visto, la geografia si occupa di diversi campi di studio e ricerca, per questo è una scienza che nel tempo si è specializzata in diversi ambiti:

· la geografia fisica, che descrive il territorio, i monti, le pianure, gli oceani ecc. e studia i climi e gli ambienti;

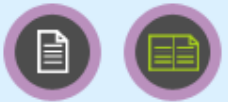

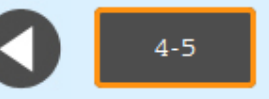

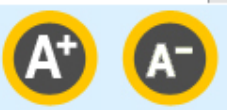